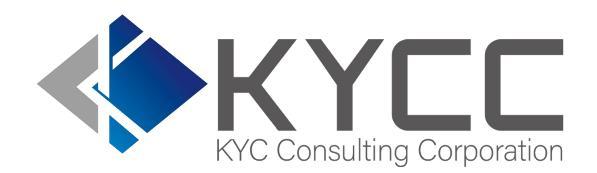

### KYCの社会インフラ化と 民間で可能な最大限の努力を実現する

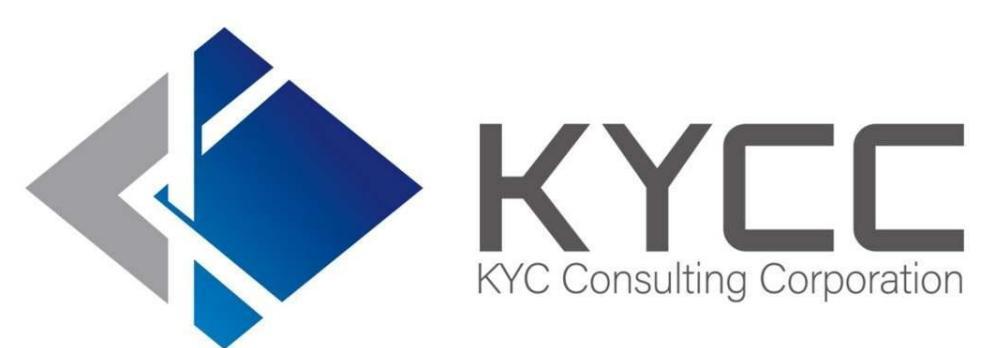

### グループ管理 設定マニュアル

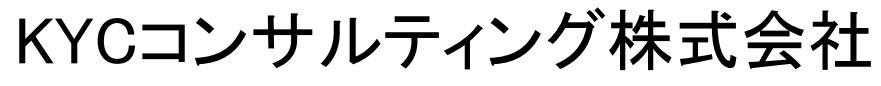

KYC Consulting corporation

目 次

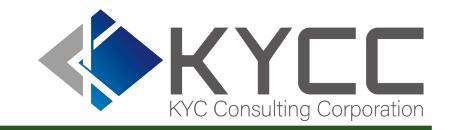

グループとは
 グループマスタの作成
 社員のグループを変更する

 ・個別設定
 ・一括設定

 グループ管理者の設定

 ・グループ管理者へ他グループ履歴の閲覧設定

 秘密グループの作成
 社員の退職時

グループ管理 設定マニュアル

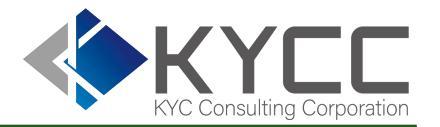

### グループとは グループマスタの作成 社員のグループを変更する ・個別設定 ・一括設定

グループ管理者の設定
 ・グループ管理者へ他グループ履歴の閲覧設定
 秘密グループの作成
 社員の退職時

グループとは

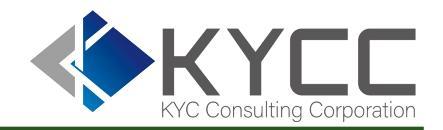

部門単位で検索履歴の閲覧制限がかけることのできる機能。 ※下記図の四角枠単位で制限がかかる仕様となります

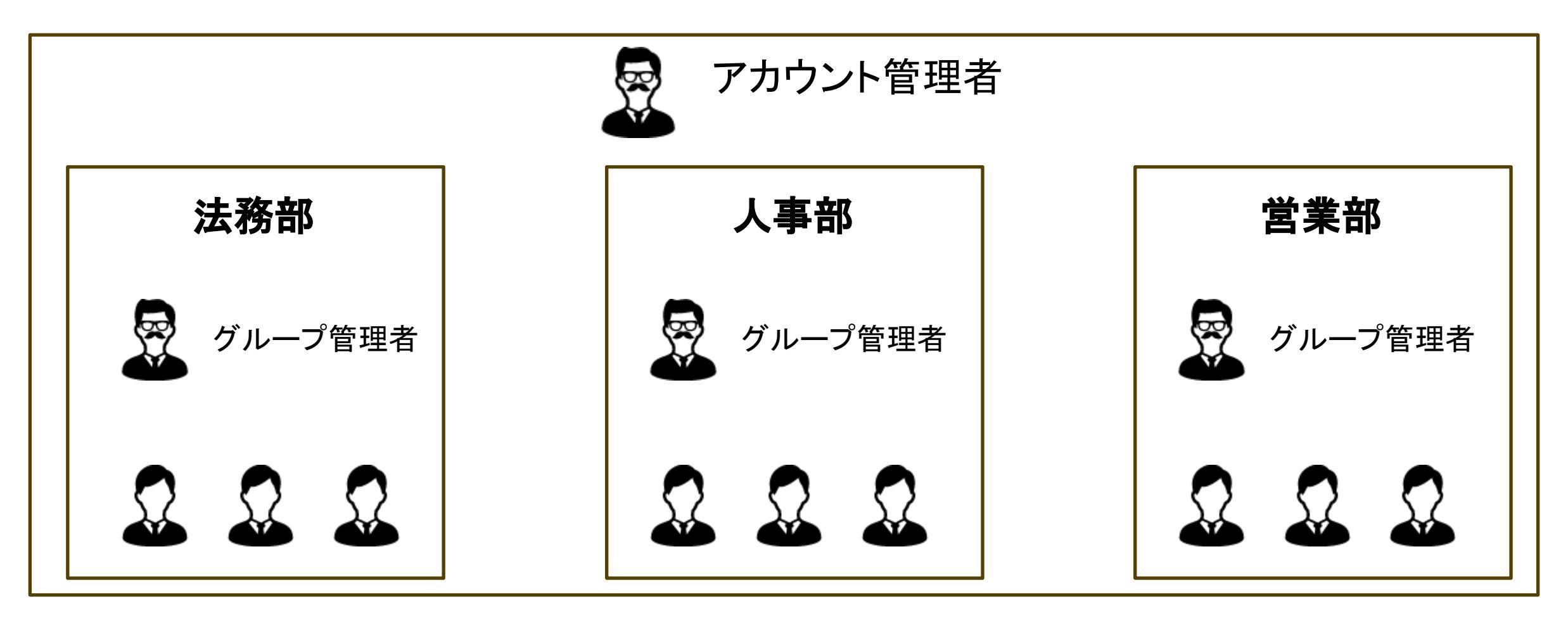

グループ管理 設定マニュアル

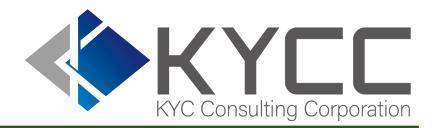

### グループとは グループマスタの作成 社員のグループを変更する ・個別設定 ・一括設定

グループ管理者の設定
 ・グループ管理者へ他グループ履歴の閲覧設定
 秘密グループの作成
 社員の退職時

グループマスタの作成

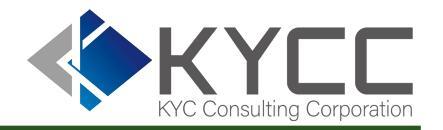

グループマスタの作成方法 1/2

### グループー覧画面を開きます。

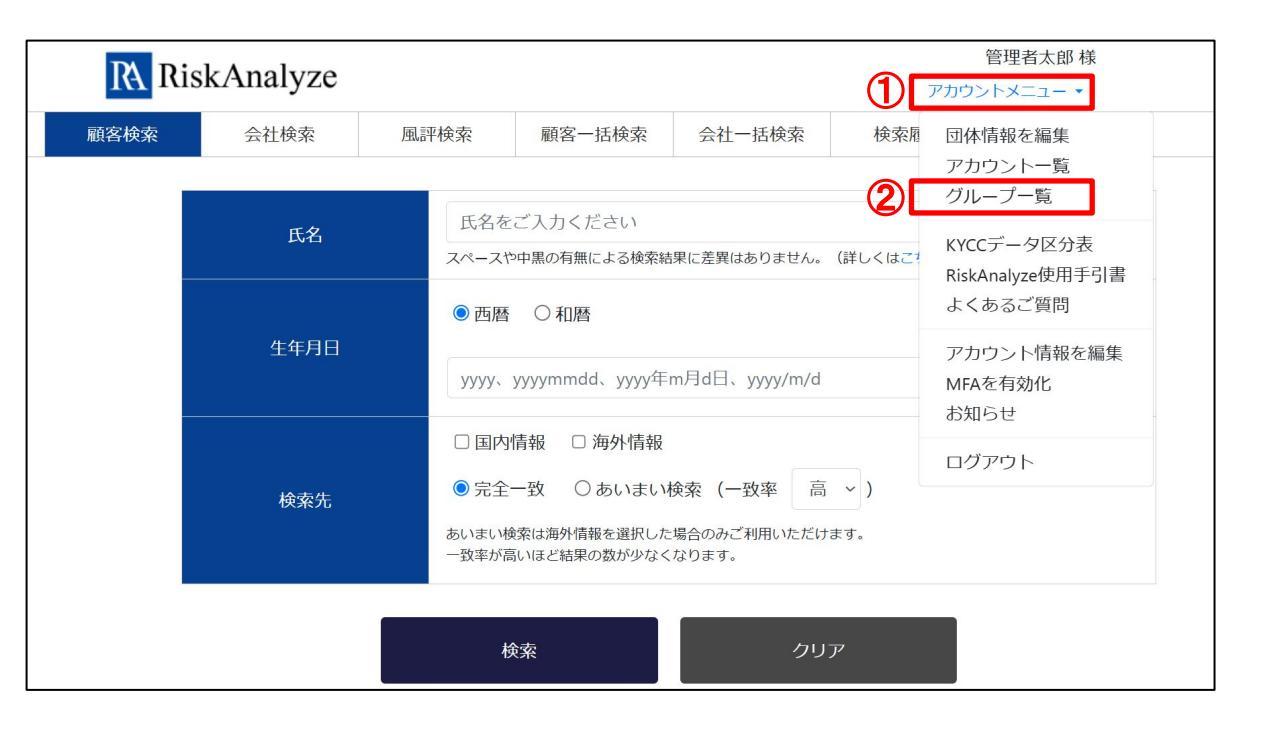

アカウントメニューを押下

グループマスタの作成

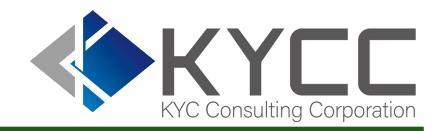

グループマスタの作成方法 2/2

### RiskAnalyzeにグループマスタを作成/追加します。

| RiskAnalyze              |                |           | 管<br>アカウント | 理者太郎 様<br>-メニュー - |                                                                                                    |
|--------------------------|----------------|-----------|------------|-------------------|----------------------------------------------------------------------------------------------------|
| 顧客検索    会社検索             | 風評検索 顧客一括検索    | 会社 一括検索 検 | 索履歴        | 利用状況              | ③「グループを追加」を押下                                                                                                    |
| グループー<br><sub>グループ</sub> | ・覧<br>選択してください | <b>a</b>  |            | ~                 | ④ 部署/チーム名を記載し「保存する」を押下                                                                                                 |
|                          | 検索             | グループを追加   |            |                   | 管理者太郎様         RiskAnalyze         アカウントメニュー・         顧客検       会社検索         風評検索       顧客-括検索         会社検索       風評検索 |
|                          | グループ名          | 所属人数      | 編集         |                   |                                                                                                    |
| 初                        | 〕期グループ         | 2人        | 編集         |                   | グループ作成                                                                                                    |
| Å                        | 事部             | 2人        | 編集         |                   | グループ名*                                                                                                    |
| Ê                        | 理部             | 0人        | 編集         |                   | 保存する                                                                                                    |

※複数のグループを一度に作成をご希望の場合はカスタマーサポート宛にお問い合わせください

グループ管理 設定マニュアル

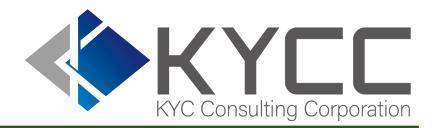

### ● グループとは ● グループマスタの作成

### ● 社員のグループを変更する

·個別設定

·一括設定

グループ管理者の設定
 ・グループ管理者へ他グループ履歴の閲覧設定
 秘密グループの作成
 社員の退職時

社員のグループを変更する

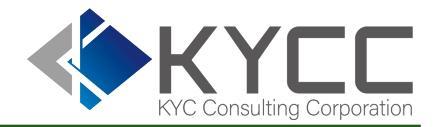

個別での登録 1/3

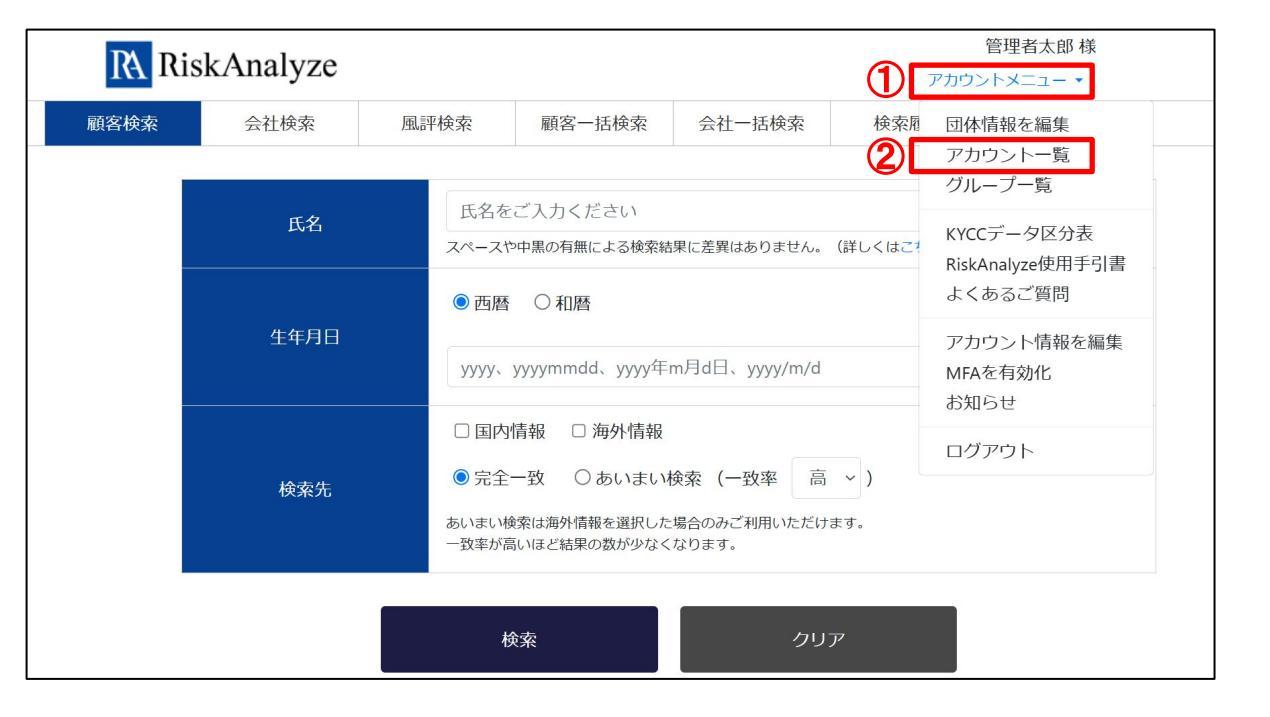

①アカウントメニューを押下

```
②アカウントメニュー内「アカウントー覧」を押下
```

※社員招待時にグループを設定をしていない場合「初期グループ」に入ります。

社員のグループを変更する

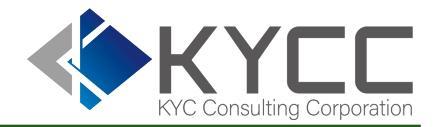

### 個別での登録 2/3

|     | RiskAnalyze     管理者太郎 得<br>アカウントメニュー・ |                    |                |         |         |         |              |  |
|-----|---------------------------------------|--------------------|----------------|---------|---------|---------|--------------|--|
|     | 顧客検索                                  | 利用状況               |                |         |         |         |              |  |
|     | アカ                                    | ウント一覧              |                |         |         |         |              |  |
|     |                                       | ID ID              |                |         |         |         |              |  |
|     | דיד                                   | ウント名 アナ            | リウント名          |         |         |         |              |  |
|     | 2                                     | ブループ 選邦            | <b>尺してください</b> |         |         |         | ~            |  |
|     |                                       |                    | 検索             | アカウントを追 | 加メールでアカ | ウント招待   |              |  |
|     | グルー                                   | プー括更新              |                |         |         |         | *            |  |
| • 1 | D                                     | アカウント名             | 2              | グループ名   | 多要素認調   | E 編集    | アカウント管理者に任命  |  |
|     | sample1@kycc.co.jp                    | [アカウント管理]<br>管理者太郎 | 皆]             | 初期グループ  | 未設定     | 編集      |              |  |
|     | sample2@kycc.co.jp                    | 担当者花子              |                | 人事部     | 未設定     | 編集      | 除アカウント管理者に任命 |  |
|     | sample3@kycc.co.jp                    | 担当者太郎              | J              | 人事部     | 未設定     | 編集    削 | 除アカウント管理者に任命 |  |
|     | sample4@kycc.co.jp                    | 担当者次郎              | ł              | 初期グループ  | 未設定     | 編集)削    | 除アカウント管理者に任命 |  |

### ③ グループを登録したいIDの「編集」ボタンを押下

社員のグループを変更する

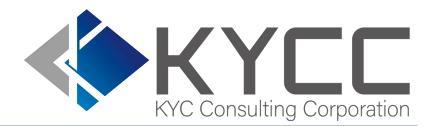

### 個別での登録 3/3

| RA Ris                     | skAnalyze                                                                                                    |             |                  |              | 管<br>アカウン  | 管理者太郎 様<br>トメニュー ▼ |                                                |
|----------------------------|----------------------------------------------------------------------------------------------------|-------------|------------------|--------------|------------|--------------------|------------------------------------------------|
| 顧客検索                       | 会社検索                                                                                                    | 風評検索        | 顧客一括検索           | 会社一括検索       | 検索履歴       | 利用状況               |                                                |
| 7-5                        | ちて、トルキャン                                                                                                    | 后住          |                  |              |            |                    |                                                |
| ינריי                      |                                                                                                    | <b>洲</b> 朱  |                  |              |            |                    | ④「グループ」欄を押下すると登録されている                          |
| * 印は必須                     | 人力です。                                                                                                    |             |                  |              |            |                    | グループが一覧表示されるので任章のグルーフ                          |
| 氏名*                        |                                                                                                    |             |                  |              |            |                    |                                                |
| 担当者花                       | 子                                                                                                    |             |                  |              |            |                    |                                                |
| Eメールア                      | ドレス*                                                                                                    |             |                  |              |            |                    | ⑤ 「保存する」を押下                                    |
| sample2                    | @kycc.co.jp                                                                                                    |             |                  |              |            |                    |                                                |
| RiskAnalyz                 | eサービスのログイン                                                                                                    | 認証(ID)、API認 | 証(Auth-User-Acco | ount)、一括検索完了 | アメールの送信に利用 | 目します。              |                                                |
| ユーザー権                      | 種限                                                                                                    |             |                  |              |            |                    |                                                |
| □ 検索機能                     | とは使用不可(検索履用)                                                                                                    | 歴のみ参照可能)    |                  |              |            |                    |                                                |
| パスワート                      | 2                                                                                                    |             |                  |              |            |                    |                                                |
|                            |                                                                                                    |             |                  |              |            |                    |                                                |
| ப்படி                      | STER #2                                                                                                    |             |                  |              |            |                    |                                                |
| ·クルーノ<br>□ グルー <sup></sup> | いたい しょうしょう しょうしょう しょうしょう しょうしょう しょうしょう しょうしょう しんしょう しんしょ しんしょ |             |                  |              |            |                    |                                                |
|                            |                                                                                                    |             |                  |              |            |                    |                                                |
| <b>4</b> グループ              |                                                                                                    |             |                  |              |            |                    | グループ                                           |
| 初期グリ                       | レープ                                                                                                    |             |                  |              |            | ~                  | 初期文学プ                                          |
|                            |                                                                                                    |             |                  |              |            |                    | 初期グループ                                         |
| 5 <b>保存する</b>              |                                                                                                    |             |                  |              |            |                    |                                                |
| 5<br>保存する                  |                                                                                                    |             |                  |              |            |                    | 人事部<br>(注) (注) (注) (注) (注) (注) (注) (注) (注) (注) |

社員のグループを変更する

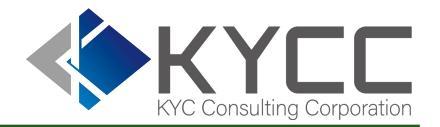

一括での登録 1/3

### アカウントー覧画面を開きます

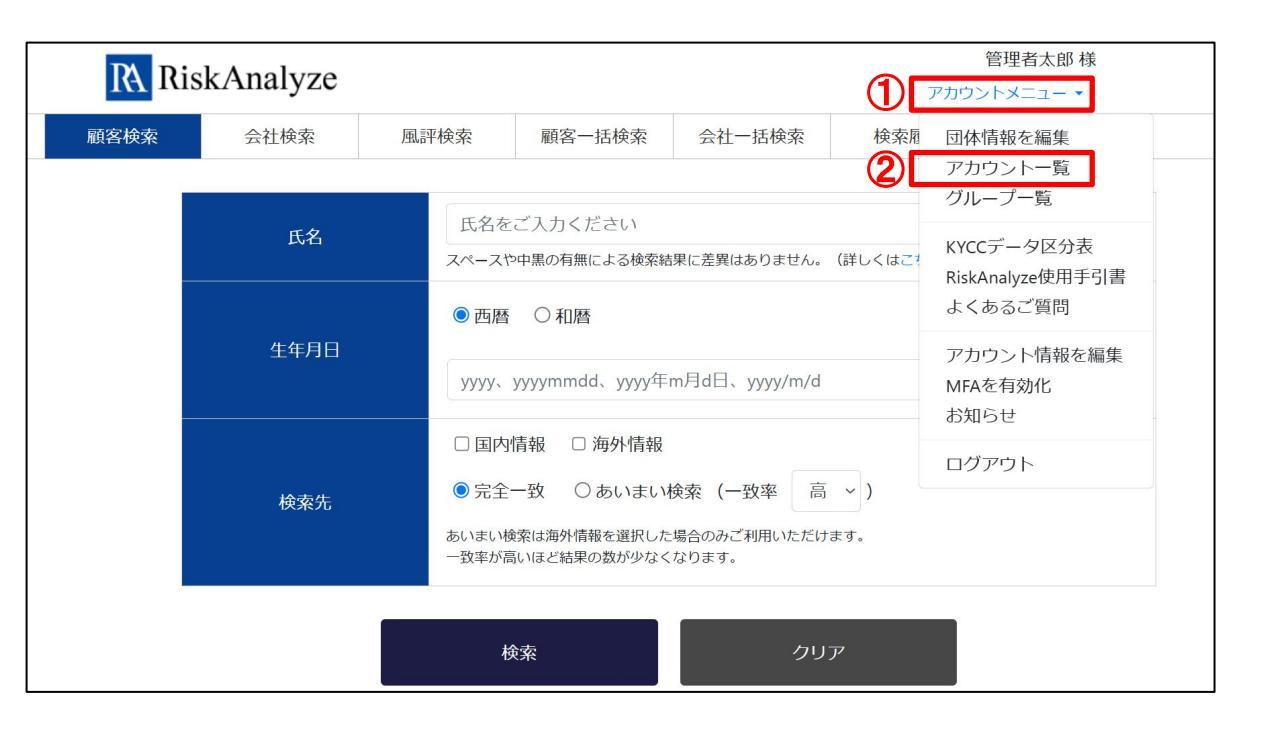

①アカウントメニューを押下

社員のグループを変更する

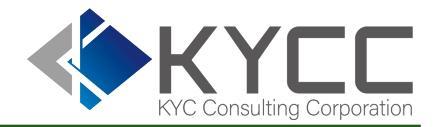

一括での登録 2/3

|   |      | RA             | RiskAnalyz      | e        |         |         | アカウン  | 管理者太郎 様<br>ットメニュー • |         |
|---|------|----------------|-----------------|----------|---------|---------|-------|---------------------|---------|
|   |      | 顧客検索           | 会社検索            | 風評検索     | 顧客一括検索  | 会社一括検索  | 検索履歴  | 利用状況                |         |
|   |      | ア              | カウントー           | 覧        |         |         |       |                     |         |
|   |      |                | ID              | ID       |         |         |       |                     |         |
|   |      |                | アカウント名          | アカウント名   |         |         |       |                     |         |
|   |      |                | グループ            | 選択してください |         |         |       | ~                   |         |
|   |      | <u> </u>       |                 | 検索       | アカウントを進 | 加タールでアカ | ウント招待 |                     |         |
|   |      | J<br>J         | ループー括更新         |          |         |         |       | ~                   |         |
|   | ID   |                | アカウント           | 4        | グループ名   | 多要素認    | 証編集   | アカウント               | 管理者に任命  |
| C | samp | le1@kycc.co.jp | [アカウント<br>管理者太郎 | 管理者]     | 初期グループ  | 未設定     | 編集    |                     |         |
| C | samp | le2@kycc.co.jp | 担当者花子           |          | 人事部     | 未設定     | 編集    | 削除 アカウン             | ト管理者に任命 |
| C | samp | le3@kycc.co.jp | 担当者太郎           |          | 人事部     | 未設定     | 編集    | 削除 アカウン             | ト管理者に任命 |
| C | samp | le4@kycc.co.jp | 担当者次郎           | 1        | 初期グループ  | 未設定     | 編集    | 削除 アカウン             | ト管理者に任命 |

### ③「グループー括更新」を押下

社員のグループを変更する

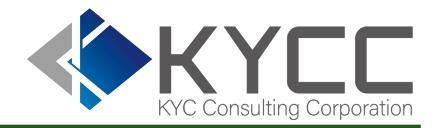

一括での登録 3/3

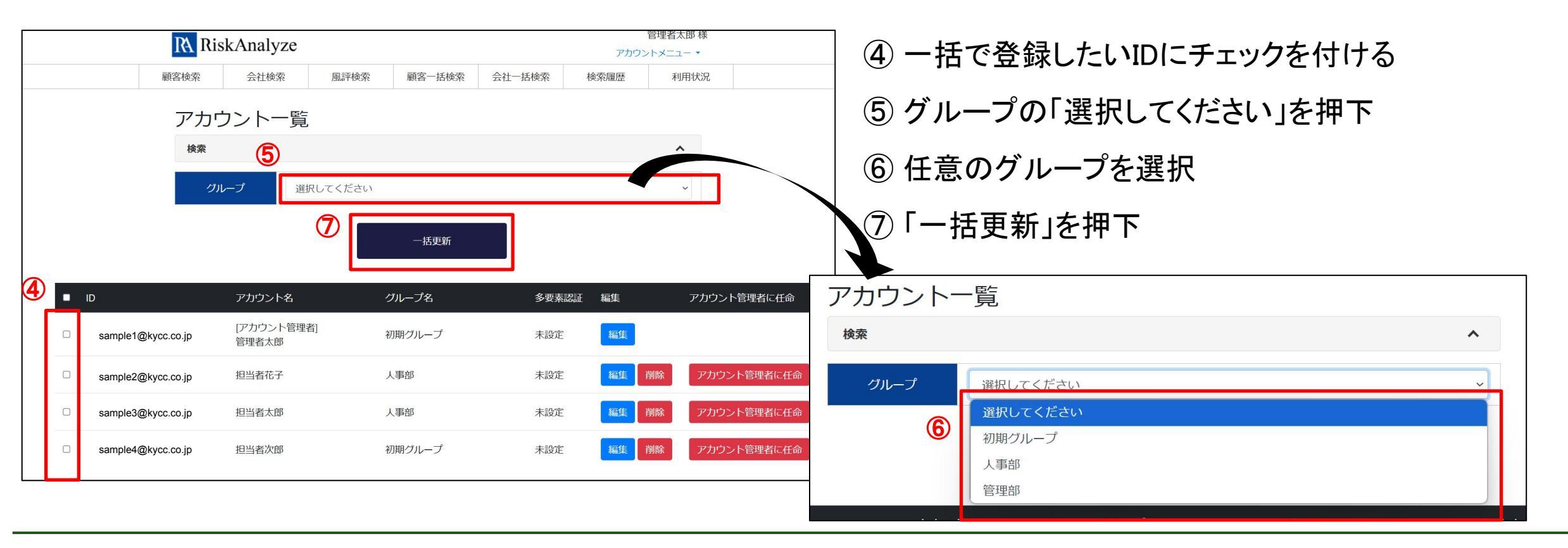

グループ管理 設定マニュアル

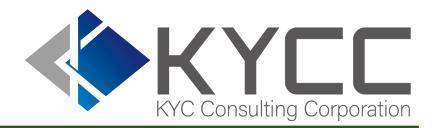

# グループとは グループマスタの作成 社員のグループを変更する ・個別設定 ・一括設定 グループ管理者の設定 ・グループ管理者へ他グループ履歴の閲覧設定 秘密グループの作成 社員の退職時

グループ管理者の設定

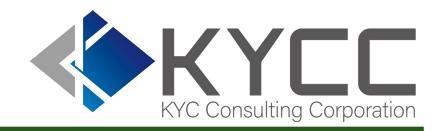

グループ管理者の設定 1/3

### グループ管理者はそのグループに対してアカウントの新規作成が可能になります

| RA R | iskAnalyze     |               |                              |                                           |     | 管理者太郎 様<br>アカウントメニュー 🔻 |
|------|----------------|---------------|------------------------------|-------------------------------------------|-----|------------------------|
| 顧客検索 | 会社検索           | 風評検索          | 顧客一括検索                       | 会社一括検索                                    | 検索履 | 団体情報を編集                |
|      | 氏名             | 氏名を           | 2C                           | アカウントー覧<br>グループー覧                         |     |                        |
|      |                | スペースt<br>● 西暦 | ▶中黒の有無による検索結                 | KYCCテータ区分表<br>RiskAnalyze使用手引書<br>よくあるご質問 |     |                        |
|      | 生年月日           | уууу、         | yyyymmdd、yyyy年               | アカウント情報を編集<br>MFAを有効化                     |     |                        |
|      | ю <i>т</i> .н. | □ 国内          | 情報 □ 海外情報<br>一致 ○ あいまい       | ログアウト                                     |     |                        |
|      | 検索先            | あいまい<br>一致率が高 | 軟索は海外情報を選択した<br>聞いほど結果の数が少なく |                                           |     |                        |
|      |                |               | 读索                           |                                           | P   |                        |
| 1    |                |               |                              |                                           |     |                        |

①アカウントメニューを押下

グループ管理者の設定

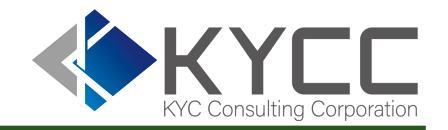

グループ管理者の設定 2/3

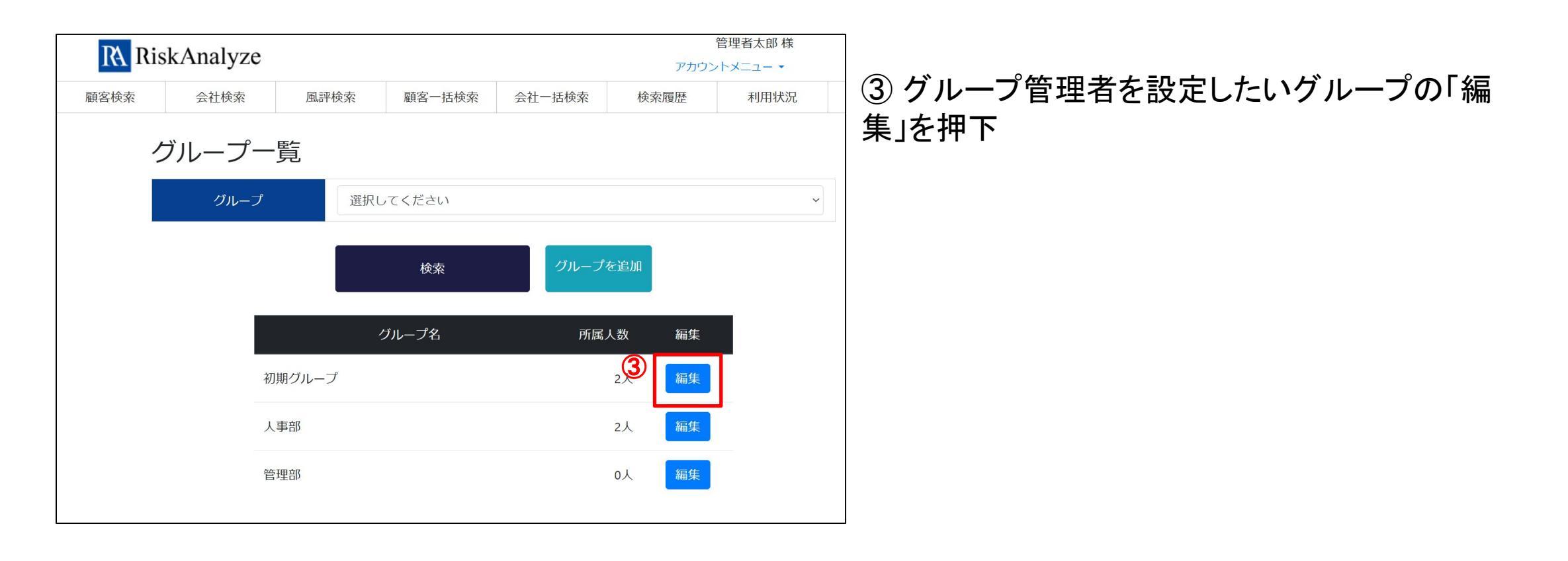

グループ管理者の設定

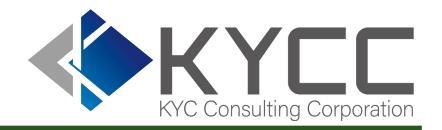

### グループ管理者の設定 3/3

|     | <b>グループ編集</b><br>* 印は必須入力です。<br>クループ名*<br>人事部 |                    |         |
|-----|-----------------------------------------------|--------------------|---------|
|     | ID                                            | アカウント名             | グループ管理者 |
|     | 担当者太郎                                         | sample1@kycc.co.jp | 4       |
|     | 担当者花子                                         | sample2@kycc.co.jp |         |
| (5) |                                               | 保存する               |         |
|     |                                               |                    |         |

### ④ グループ管理者に指定したいIDにチェックを付ける ※グループ管理者は複数名指定できます

⑤「保存する」を押下

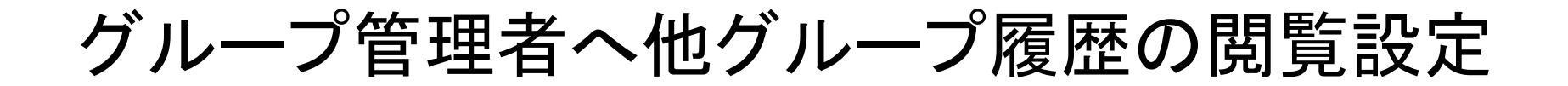

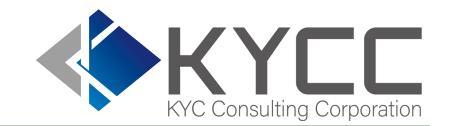

### グループ管理者へ他グループ履歴の閲覧設定 1/2

アカウント管理者はグループ管理者を他グループの履歴を閲覧する権限を付与できます 例:人事部グループ管理者Aは法務部の検索履歴も閲覧可能

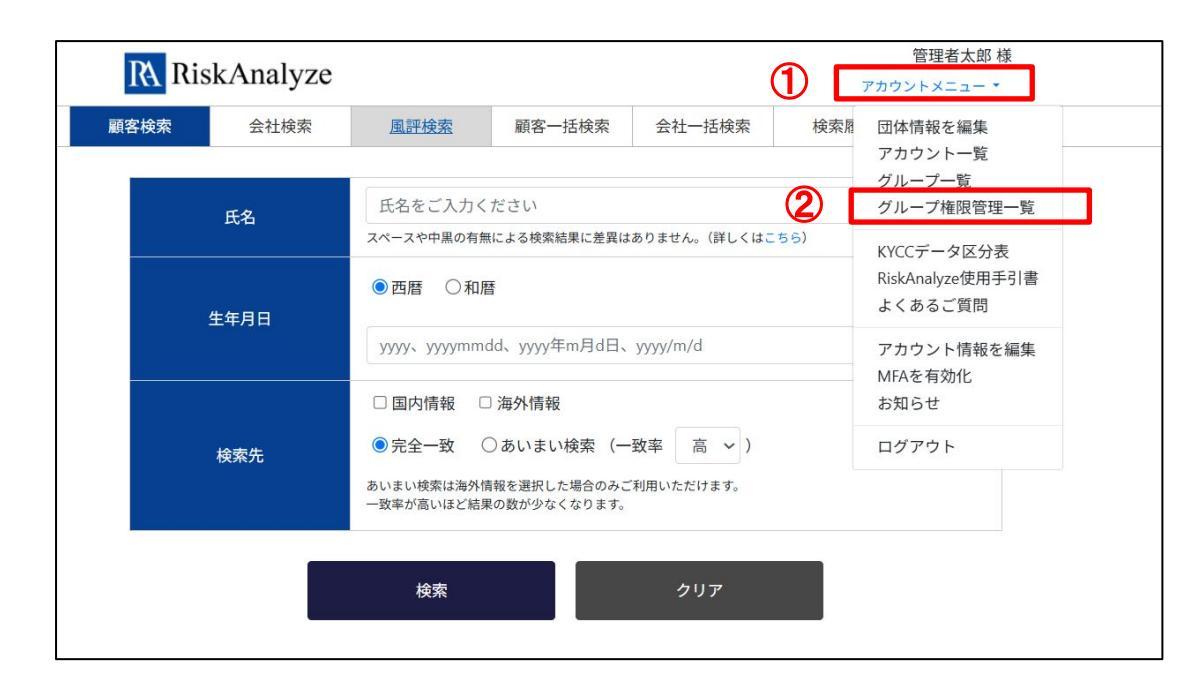

①「アカウントメニュー」を押下

### ②「グループ権限管理一覧」を押下

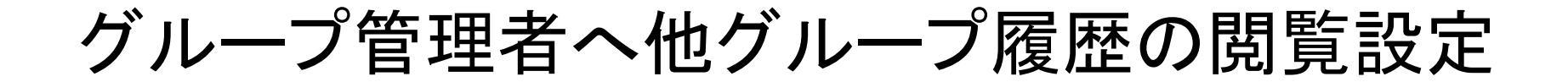

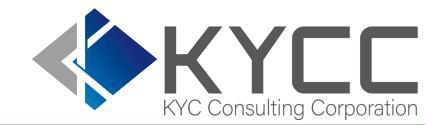

### グループ管理者へ他グループ履歴の閲覧設定 2/2

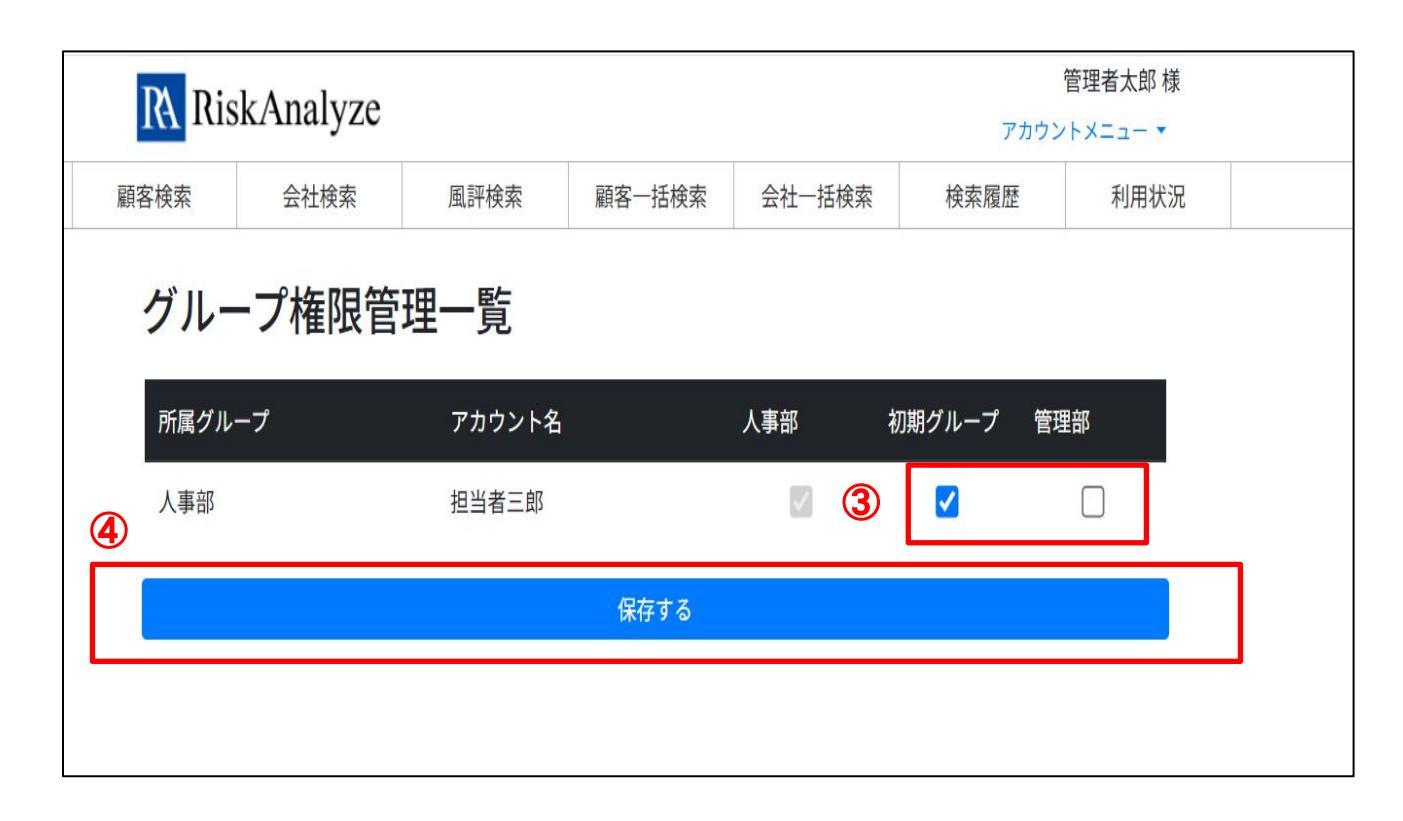

### ③閲覧権限を追加したいグループにチェック

④「保存する」を押下

グループ管理 設定マニュアル

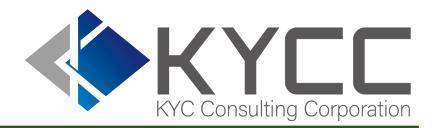

## グループとは グループマスタの作成 社員のグループを変更する ・個別設定 ・一括設定 グループ管理者の設定 ・グループ管理者へ他グループ履歴の閲覧設定 秘密グループの作成

●社員の退職時

秘密グループ作成

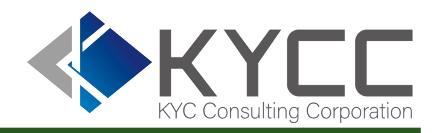

### アカウント管理者にも閲覧権限のない秘密グループの作成が可能

人事部などの社内秘情報の検索を行う部門にて本機能をご利用をいただくことで、より厳密な履歴管理が 可能となります。

※秘密グループ作成の場合は下記メールアドレスまでご依頼ください。

customer@kycc.co.jp

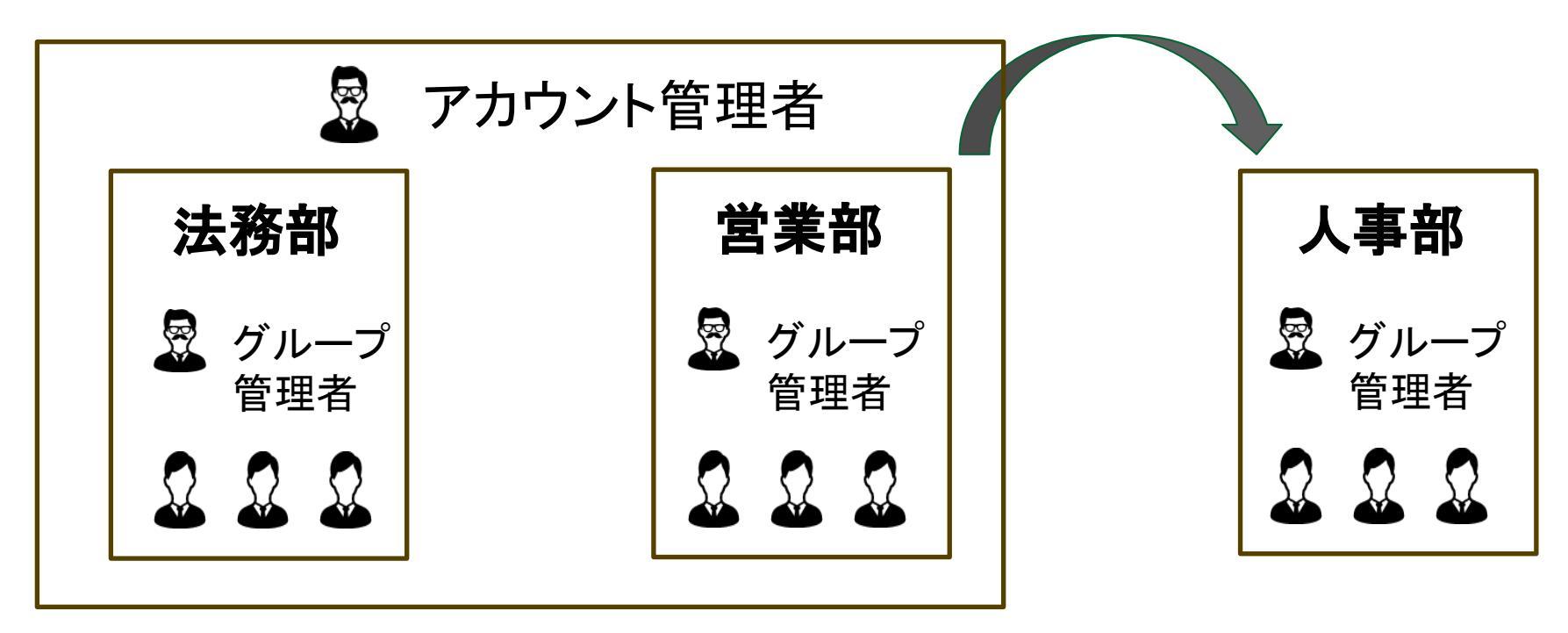

グループ管理 設定マニュアル

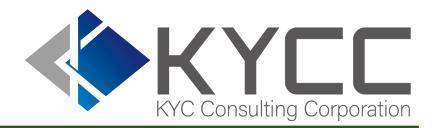

## グループとは グループマスタの作成 社員のグループを変更する ・個別設定 ・一括設定 グループ管理者の設定 ・グループ管理者へ他グループ履歴の閲覧設定 秘密グループの作成 社員の退職時

### 社員の退職時

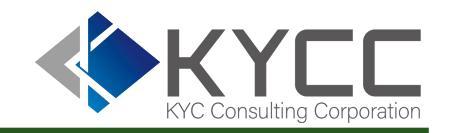

社員の退職時の操作方法 1/2

注意点:アカウントを削除すると削除したアカウントが検索した履歴の検索者がブランクとなります

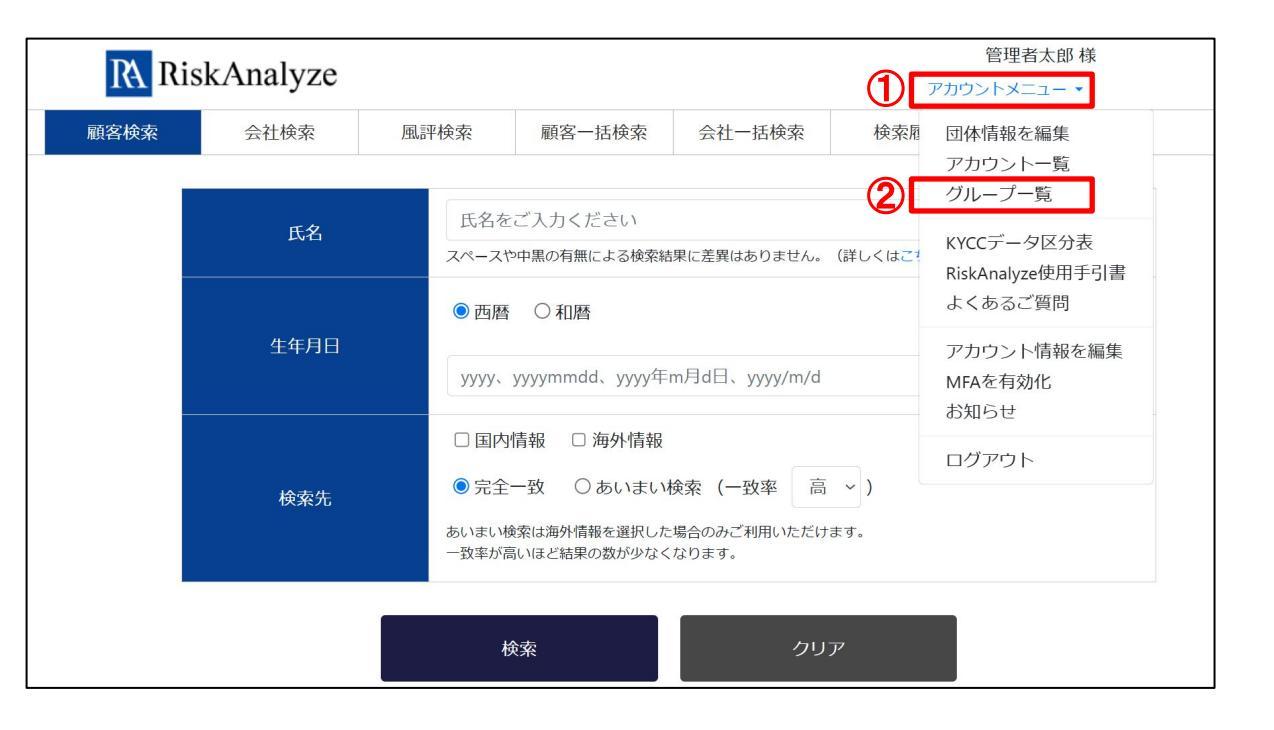

①アカウントメニューを押下

```
②アカウントメニュー内「グループー覧」を押下
```

### 社員の退職時

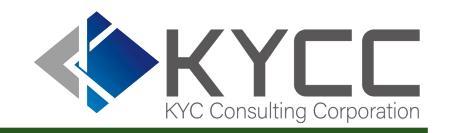

### 社員の退職時の操作方法 2/2

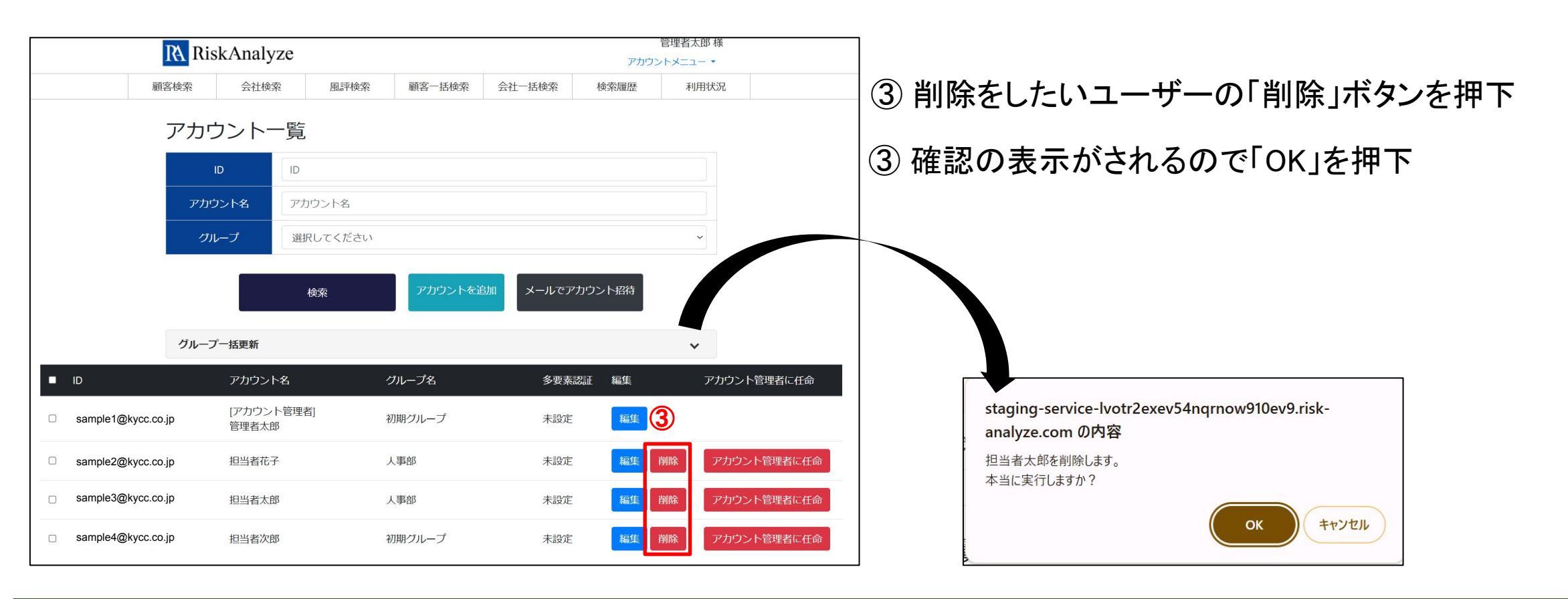

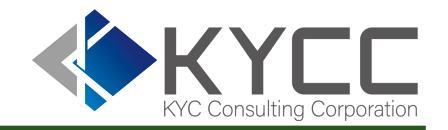

ログインができなくなった際は貴社のアカウント管理者へお問い合わせください。 アカウント管理者による設定リセット後、初期設定から改めて操作をお願いいたします。

その他のご不明点につきましてはカスタマーセンターへご連絡ください。

●カスタマーセンター: <u>customer@kycc.co.jp</u>

担当のものよりご返信のうえご対応いたします。